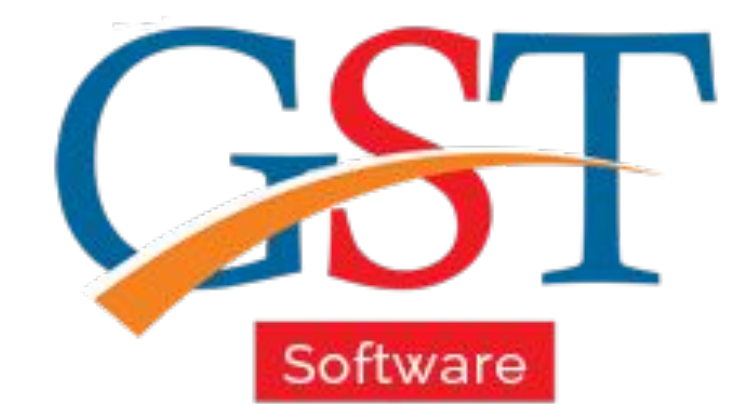

## A Complete Guide Data Migration to Gen GST

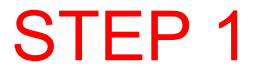

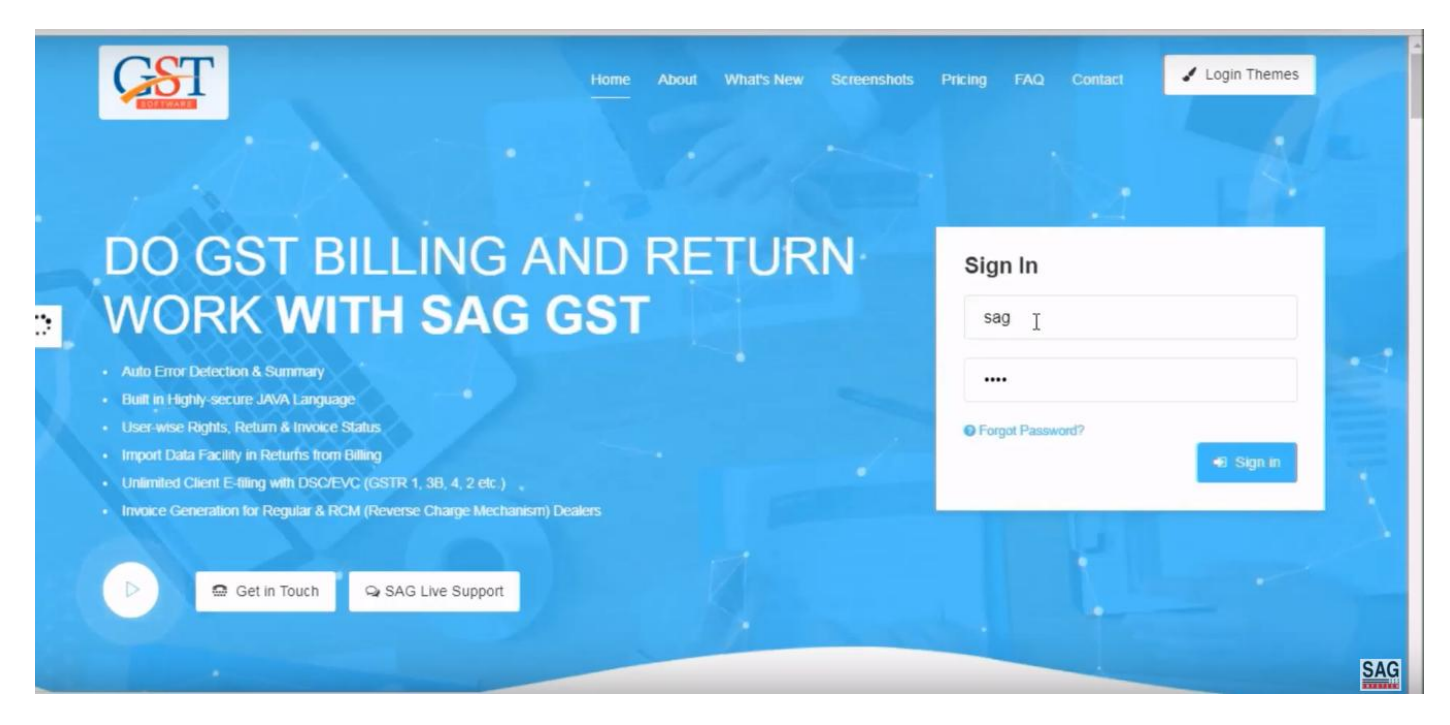

#### First of all, you have to sign-in with valid ID password

|                        | Year 2017-18 - |             |                | ow             | <u>Client</u>          |                   |             |             |         | C Export To Excel |         |        |
|------------------------|----------------|-------------|----------------|----------------|------------------------|-------------------|-------------|-------------|---------|-------------------|---------|--------|
| Client «               |                |             | 1              |                |                        |                   |             |             |         |                   |         |        |
| E 📬 Client List        | Select         | Client Code | Firm Name      | Status         | PAN No.                | Registration Date | Closer Date | Nationality | GS      | IN No.            | Mail Id | Mobi   |
| Client<br>Chant Client | 1              |             | TEST           | Properitorship | FWYPS1234M             | 6/29/2018         |             | Indian      | 08ABCDE | 1234D1Z3          |         | 950922 |
| Show/hide Client       | 63             |             |                |                |                        |                   |             |             |         |                   |         |        |
|                        |                |             |                |                |                        |                   |             |             |         |                   |         |        |
|                        |                |             |                |                |                        |                   |             |             |         |                   |         |        |
|                        |                |             |                |                |                        |                   |             |             |         |                   |         |        |
|                        |                |             |                |                |                        |                   |             |             |         |                   |         |        |
| Master                 |                |             |                |                |                        |                   |             |             |         |                   |         |        |
| 2 Client               |                |             |                |                |                        |                   |             |             |         |                   |         |        |
|                        |                |             |                |                |                        |                   |             |             |         |                   |         |        |
|                        |                |             |                |                |                        |                   |             |             |         |                   |         |        |
| e-Way Bill             |                |             |                |                |                        |                   |             |             |         |                   |         |        |
| Registration           |                |             |                |                |                        |                   |             |             |         |                   |         |        |
| GST GST Return         |                |             |                |                |                        |                   |             |             |         |                   |         |        |
| 🜉 User                 |                |             |                |                |                        |                   |             |             |         |                   |         |        |
| Log                    |                |             |                |                |                        |                   |             |             |         |                   |         |        |
| Settings               |                |             |                |                |                        |                   |             |             |         |                   |         |        |
| ()) Packlin            |                |             |                |                |                        |                   |             |             |         |                   |         |        |
| Баскор                 |                |             |                |                |                        |                   |             |             |         |                   |         |        |
| Whats New              |                |             |                |                |                        |                   |             |             |         |                   |         | 1 OF 1 |
| 🥮 Help                 |                |             |                |                |                        |                   |             | 1           | 1       |                   |         |        |
| More Services          | Update Reco    | rd 🖾 Import | Client From GS | TN Site Dov    | wnload All Sections Da | ta 📥 Add          | Modify      | X Delete    | View    | Help              | - E     | xit    |
|                        |                |             |                |                |                        |                   |             |             |         |                   |         | SAG    |

After sign-in select the client option and can transfer all the previous data to new GST version software

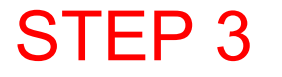

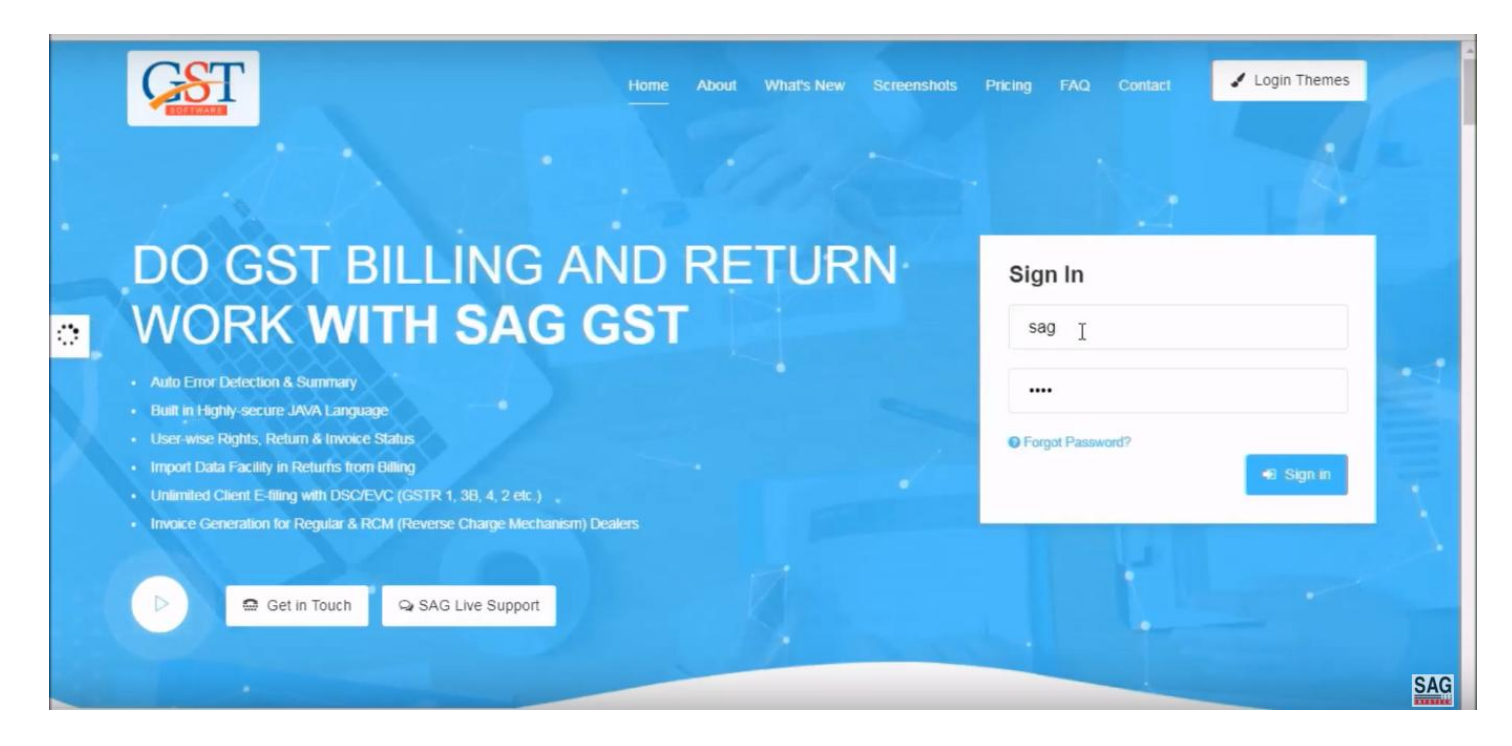

To import the client in "JAVA GST Software" you have to sign-in again.

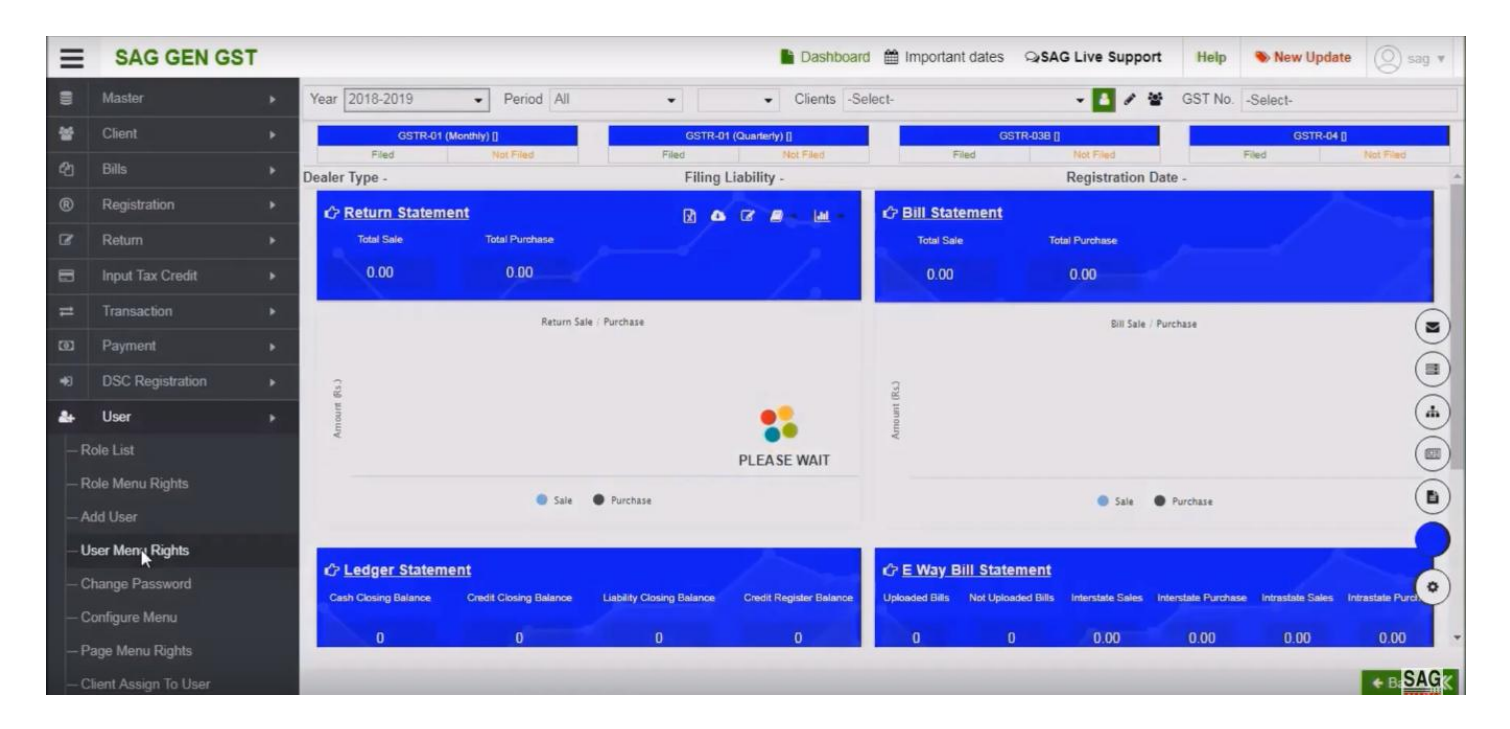

After that click on 'user' option and select the 'user menu rights'

| ≡  | SAG GEN GST          |                                   |                         | 🖺 Dashboard 🏥 Imp | portant dates | SAG Live Support | Help | New Update | 🔘 sag 🔻  |  |  |  |  |
|----|----------------------|-----------------------------------|-------------------------|-------------------|---------------|------------------|------|------------|----------|--|--|--|--|
| 8  | Master               | <ul> <li>User Menu Rij</li> </ul> | er Menu Rights          |                   |               |                  |      |            |          |  |  |  |  |
| 쓭  | Client               | <ul> <li>User List</li> </ul>     | Select                  |                   |               |                  |      |            |          |  |  |  |  |
| ත  | Bills                | Available Mo                      | d Q                     | w & Access        |               |                  |      |            |          |  |  |  |  |
| ®  | Registration         | Client                            | -Select-                |                   |               |                  |      |            |          |  |  |  |  |
| ß  | Return               | Bills     Registration            | sag (sag)               |                   |               |                  |      |            |          |  |  |  |  |
| 8  | Input Tax Credit     | Return     Input Tax (            | null (TARA LTD)         |                   |               |                  |      |            |          |  |  |  |  |
| =  | Transaction          | Transactio     Payment            | r null (Ramkaran Singh) |                   |               |                  |      |            |          |  |  |  |  |
| Ø  | Payment              | Refund                            |                         |                   |               |                  |      |            |          |  |  |  |  |
| ۰  | DSC Registration     | Boots                             | stration                |                   |               |                  |      |            |          |  |  |  |  |
| *  | User                 | User     Backup                   |                         |                   |               |                  |      |            |          |  |  |  |  |
| -R | ole List             | Panel Sett                        | ing<br>Setup            |                   |               |                  |      |            |          |  |  |  |  |
| -R | ole Menu Rights      | ELEAGER                           | A5                      |                   |               |                  |      |            |          |  |  |  |  |
| -A | dd User              | E Way Bill                        | 63                      |                   |               |                  |      |            |          |  |  |  |  |
| -0 | ser Menu Rights      | More Serv                         | ices                    |                   |               |                  |      |            |          |  |  |  |  |
| _c | hange Password       |                                   |                         |                   |               |                  |      |            |          |  |  |  |  |
| -c | onfigure Menu        |                                   |                         |                   |               |                  |      |            |          |  |  |  |  |
| -P | age Menu Rights      |                                   |                         |                   |               |                  |      |            | -        |  |  |  |  |
| -c | lient Assign To User |                                   |                         |                   |               |                  |      |            | B SISAGK |  |  |  |  |

After selecting the user menu rights tab, go above and select the user in the user list

| Ξ         | SAG GEN GST          | 🖹 Dashboard 🏥 Important dates 🔉 SAG Live Support 🛛 Help 🛛 New Update 🔘 sag 🔻                |
|-----------|----------------------|---------------------------------------------------------------------------------------------|
| 8         | Master               | User Menu Rights                                                                            |
| 쓭         | Client               | User List sag (sag)                                                                         |
| ළු        |                      | Available Modules Menu View & Access                                                        |
| ®         | Registration         | Client User Backup Template Setup Ledger E Way Bill Master Client Bills Registration Return |
| ß         | Return               | Bills     Input Tax Credit Transaction Payment IT Return DSC Registration More Services     |
|           | Input Tax Credit     | Return     Hoput Tax Credit                                                                 |
| =         | Transaction          | Transaction                                                                                 |
| <b>()</b> | Payment              | Refund                                                                                      |
| 48        | DSC Registration     | DSC Registration     Reports                                                                |
| *         | User                 | User     Backup                                                                             |
| - R       | tole List            | Panel Setting  Template Setting                                                             |
| — R       | Role Menu Rights     | Ledger                                                                                      |
| -A        | dd User              | I API Charges                                                                               |
| —u        | lser Menu Rights     | IT Return     More Services                                                                 |
| —c        | hange Password       |                                                                                             |
| —c        | Configure Menu       |                                                                                             |
| — P       | age Menu Rights      |                                                                                             |
| - C       | lient Assign To User | e sa <mark>SAG</mark> K                                                                     |

After that click on the master option, tick on the checkbox and save it by click on the save tab.

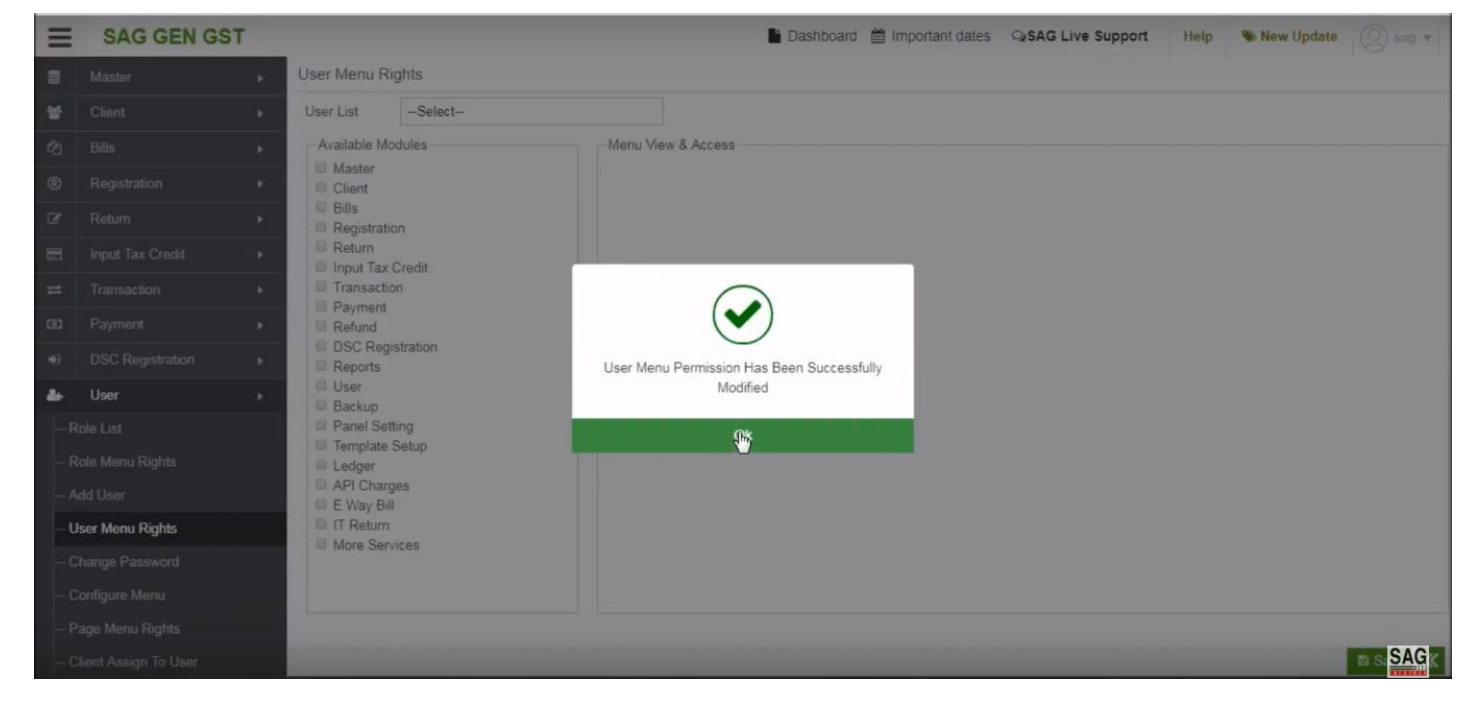

Once we get the message that it successfully saved after that you can log out to check the process successfully done or not then again you have to sign-in to view the confirmation.

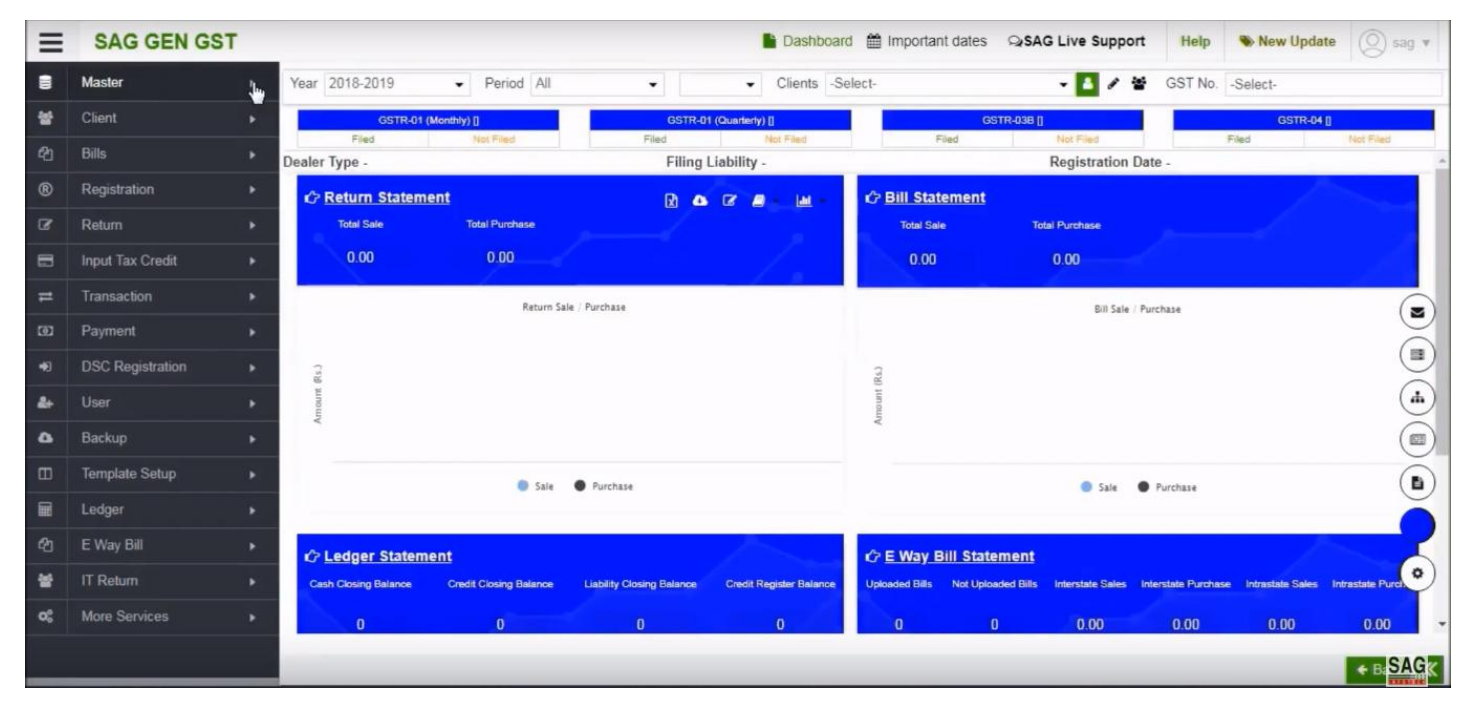

After the sign-in now click on 'Master' option

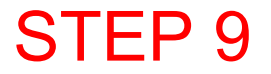

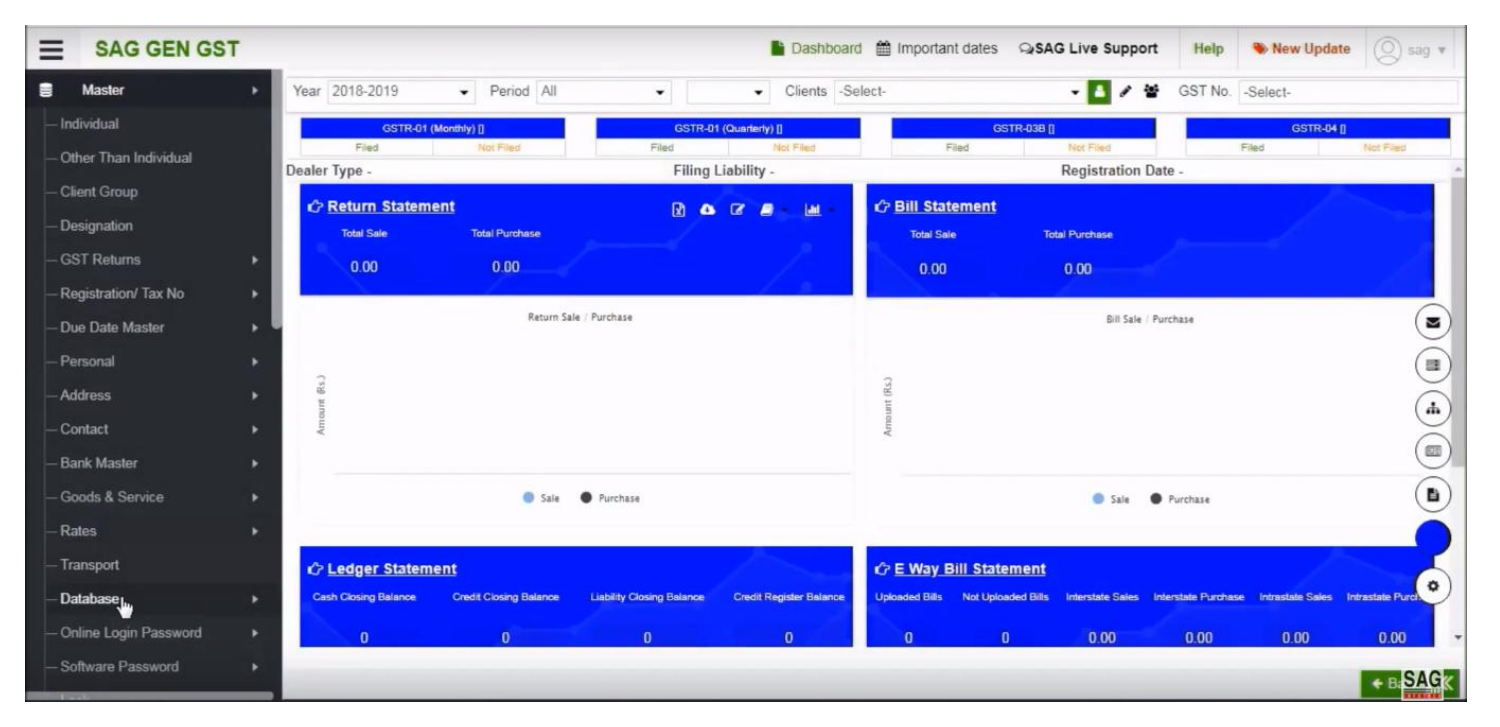

After clicking on the master tab, select the 'Database' option

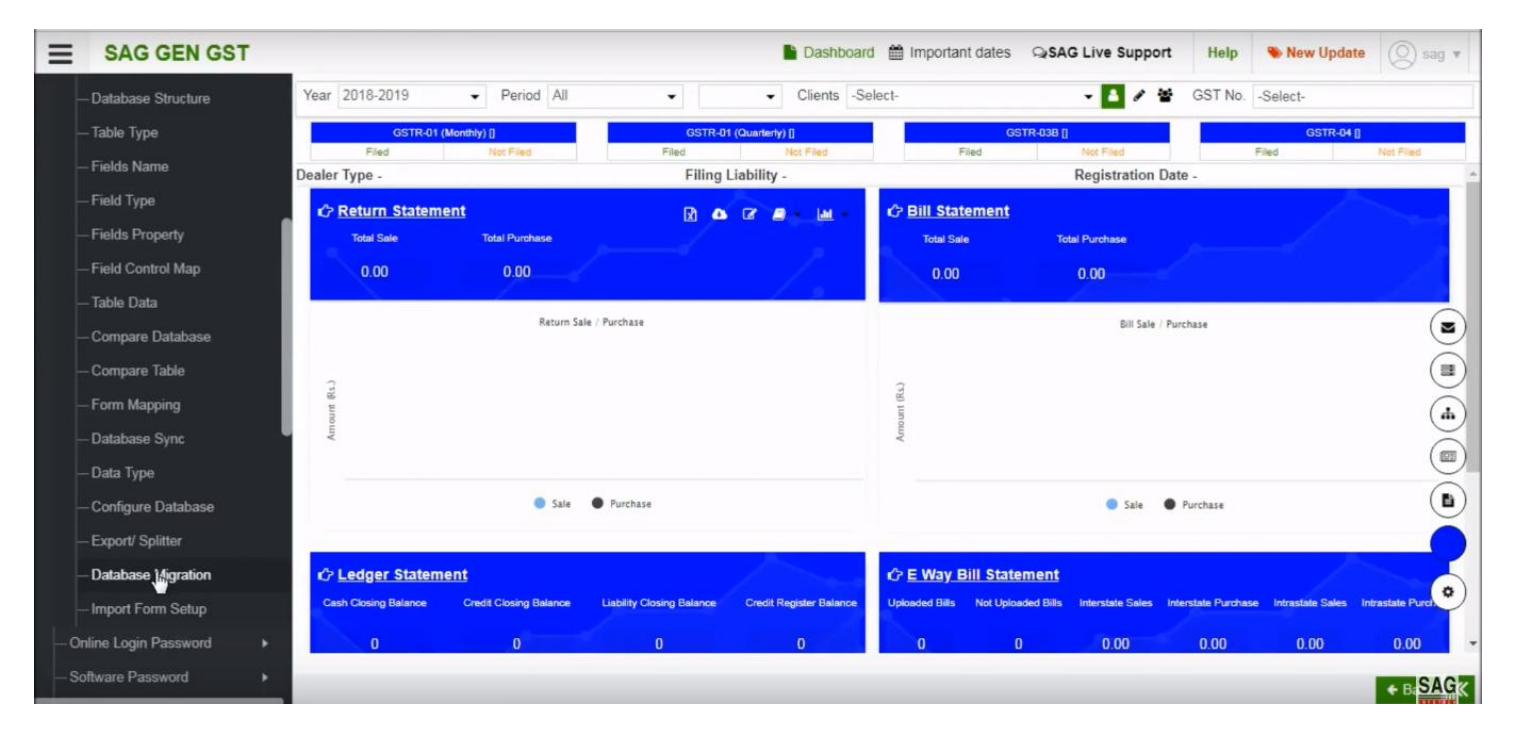

After that select the database migration option.

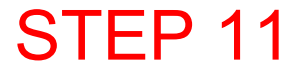

| E | SAG GEN GS | т |                                                                                                    |                  |             | Dashboard      | important | t dates     | SAG Live Suppo | rt Help 🌤 N             | lew Update        | ) sag 🔻  |
|---|------------|---|----------------------------------------------------------------------------------------------------|------------------|-------------|----------------|-----------|-------------|----------------|-------------------------|-------------------|----------|
| 8 | Master     |   | DB Migration De                                                                                                    | etail            |             |                |           |             |                |                         |                   |          |
|   |            |   | Source                                                                                                    |                  |             |                | Destinati | ion         |                |                         |                   |          |
|   |            |   | Source                                                                                                    | SQL_SERVER       |             | -              |           | Destination | MYSQL          |                         |                   | •        |
|   |            |   | Host Name                                                                                                    | localhost\SAGGST | Port No.    | 1433           | Host Nan  | ne          | localhost      | Port No.                | 3306              |          |
|   |            |   | User Name                                                                                                    | sa               | Password    | sa#1234#       | User Nar  | ne          | root           | Password                | root              |          |
|   |            |   | DB Name                                                                                                    | SAGGST           | Record Size | 30000          | DB Name   | B           | saggstw_db     |                         |                   |          |
|   |            |   |                                                                                                    |                  |             | $\bigcirc$     |           |             |                | -                       |                   |          |
|   |            |   |                                                                                                    |                  |             | $(\checkmark)$ |           | og Tes      | t Connection   | DB Migration <b>C</b> N | ligrate and Conf. | Database |
|   |            |   |                                                                                                    |                  | _           | $\bigcirc$     |           |             |                |                         |                   |          |
|   |            |   | Lucian Co                                                                                                    |                  | со          |                | T MESSAGE |             |                |                         |                   |          |
|   |            |   | Wigration Sta                                                                                                    | ABLE             | De          | T              |           |             |                |                         |                   |          |
|   |            |   |                                                                                                    | ADLL             |             | _              |           |             |                |                         |                   |          |
|   |            |   |                                                                                                    |                  |             | UK             | _         |             |                |                         |                   |          |
|   |            |   |                                                                                                    |                  |             |                |           |             |                |                         |                   |          |
|   |            |   |                                                                                                    |                  |             |                |           |             |                |                         |                   |          |
|   |            |   |                                                                                                    |                  |             |                |           |             |                |                         |                   |          |
|   | Database   |   |                                                                                                    |                  |             |                |           |             |                |                         |                   |          |
|   |            |   |                                                                                                    |                  |             |                |           |             |                |                         |                   |          |
|   |            |   | and the second second sec |                  |             |                |           |             |                | 12                      | View Detail       | E SAG <  |

After clicking on database migration option, click on the 'test connection option' to test the connection between previous and the current is successfully done

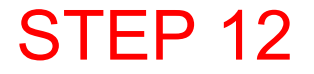

| SAG GEN GST                                                                       |                 |                  |             | Dashboard   | Important dates | SAG Live Support | Help     | New Update     | (Q) sag * |
|-----------------------------------------------------------------------------------|-----------------|------------------|-------------|-------------|-----------------|------------------|----------|----------------|-----------|
| S Master >                                                                        | DB Migration De | etail            |             |             |                 |                  |          |                |           |
|                                                                                   | Source          |                  |             |             | Destination     |                  |          |                |           |
| - Other Than Individual                                                           | Source          | SQL_SERVER       |             | *           | Destination     | MYSQL            |          |                | •         |
| Client Group                                                                      | Host Name       | localhost\SAGGST | Port No.    | 1433        | Host Name       | localhost        | Port No. | 3306           |           |
| - Designation                                                                     | User Name       | sa               | Password    | sa#1234#    | User Name       | root             | Password | root           |           |
| GST Returns •                                                                     | DB Name         | SAGGST           | Record Size | 30000       | DB Name         | saggstw_db       |          |                |           |
| Personal     Parsonal     Address     Contact     Bank Master     Goods & Service |                 |                  |             | PLEASE WAIT |                 |                  |          |                |           |
|                                                                                   |                 |                  |             |             |                 |                  |          |                |           |
| - Transport                                                                       |                 |                  |             |             |                 |                  |          |                |           |
| Database +                                                                        |                 |                  |             |             |                 |                  |          |                |           |
| — Table Name                                                                      |                 |                  |             |             |                 |                  |          |                |           |
| - Database Structure                                                              |                 |                  |             |             |                 |                  |          | E View Dotail  | SAG       |
|                                                                                   |                 |                  |             |             |                 |                  |          | de view Detail |           |

After that click on 'migrate and conf. database' option, to migrate the previous database into the current one

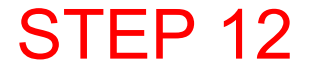

| $\equiv$ | SAG GEN GST          |   |                 |                  |             | Dashboard | Important dates  | SAG Live Support | Help      | New Update        | 🛞 sag 🔻       |
|----------|----------------------|---|-----------------|------------------|-------------|-----------|------------------|------------------|-----------|-------------------|---------------|
|          | Master               | • | DB Migration De | etail            |             |           |                  |                  |           |                   |               |
| -In      | dividual             |   | Source          |                  |             |           | Destination      |                  |           |                   |               |
| -0       | ther Than Individual |   | Source          | SQL_SERVER       |             | •         | Destination      | MYSQL            |           |                   | -             |
| _c       | lient Group          |   | Host Name       | localhost\SAGGST | Port No.    | 1433      | Host Name        | localhost        | Port No.  | 3306              |               |
| -D       | esignation           |   | User Name       | sa               | Password    | sa#1234#  | User Name        | root             | Password  | root              |               |
|          | ST Returns           |   | DB Name         | SAGGST           | Record Size | 30000     | DB Name          | saggstw_db       |           |                   |               |
| -R       | egistration/ Tax No  |   |                 |                  |             |           |                  |                  |           |                   |               |
| -D       | ue Date Master       |   |                 |                  |             | P         | O <sub>6</sub> I | est Connection   | Migration | o; Migrate and Co | int. Database |
| P        | ersonal              |   |                 |                  |             |           |                  |                  |           |                   |               |
| -A       | ddress               |   | Migration Sta   | itus             |             |           |                  |                  |           |                   |               |
| _c       | ontact               |   | # T/            | ABLE             | CREATE      |           | INSERT           | MESSA            | GE        |                   |               |
|          | ank Master           |   |                 |                  |             |           |                  |                  |           |                   |               |
|          | oods & Service       |   |                 |                  |             |           |                  |                  |           |                   |               |
| - R      | ates                 |   |                 |                  |             |           |                  |                  |           |                   |               |
|          | ansport              |   |                 |                  |             |           |                  |                  |           |                   |               |
| D        | atabase              |   |                 |                  |             |           |                  |                  |           |                   |               |
|          | - Table Name         |   |                 |                  |             |           |                  |                  |           |                   |               |
|          | - Database Structure |   |                 |                  |             |           |                  |                  |           |                   | SAGK          |

After complete the migration process, click on the exit button.

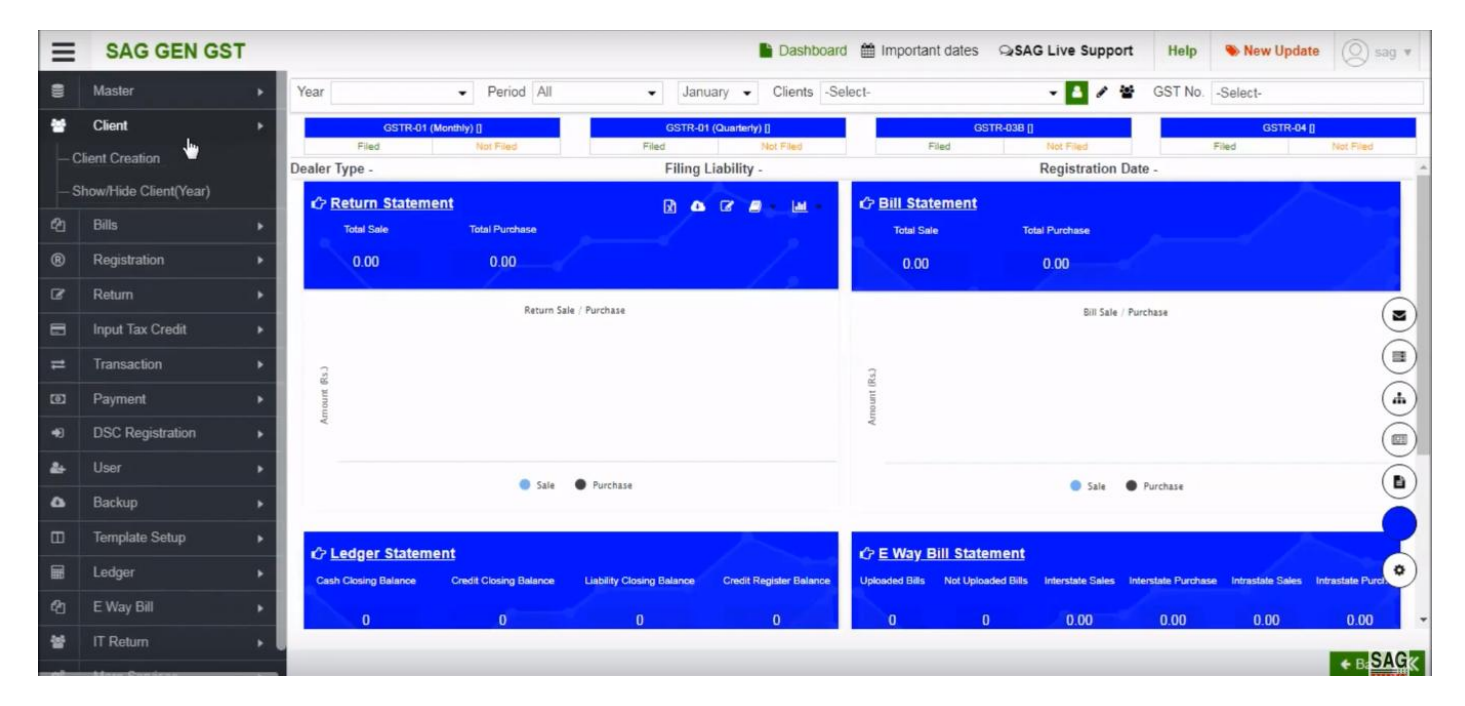

Now, go above click on 'client' option and select the 'client creation' tab to check the data that we migrate into previous software

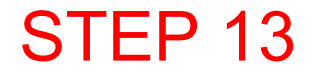

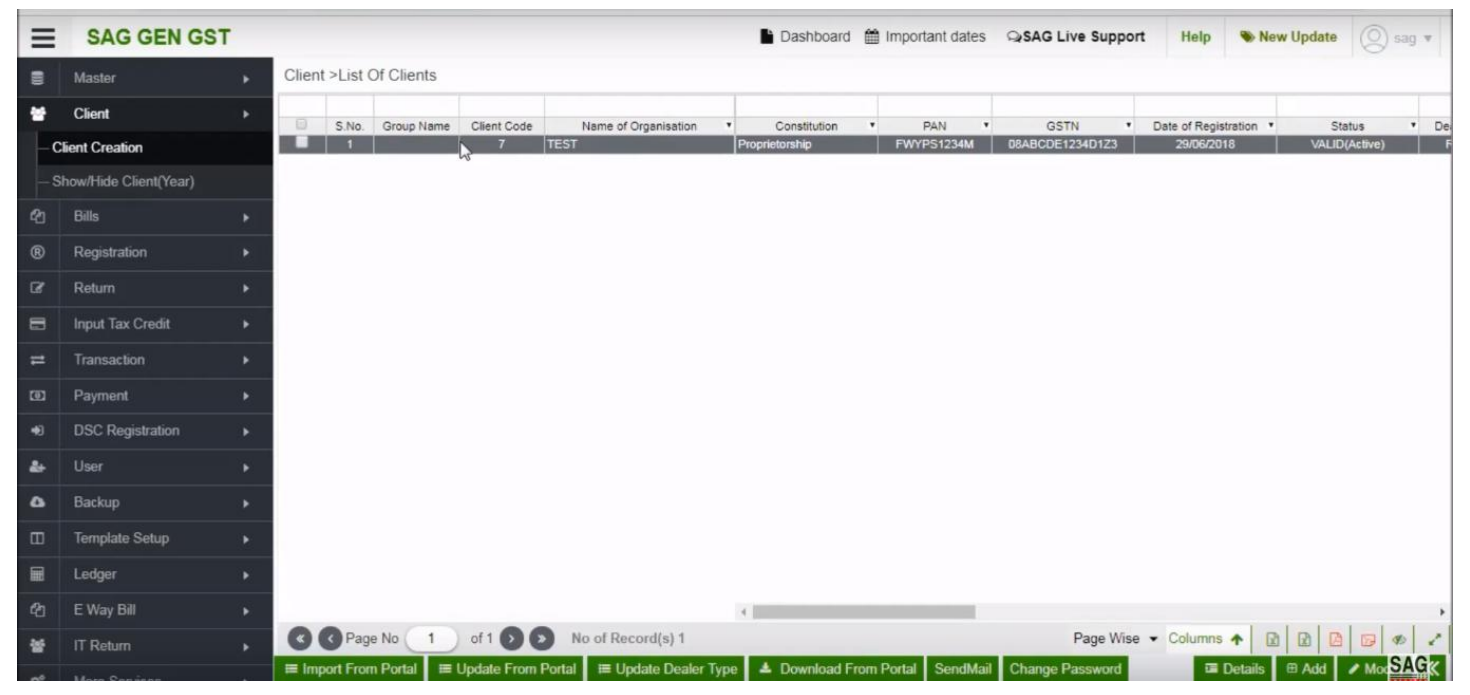

Now, you can see all the details that you migrated into previous software by using the migration process.

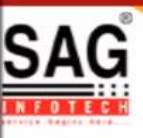

# **GEN GST SOFTWARE**

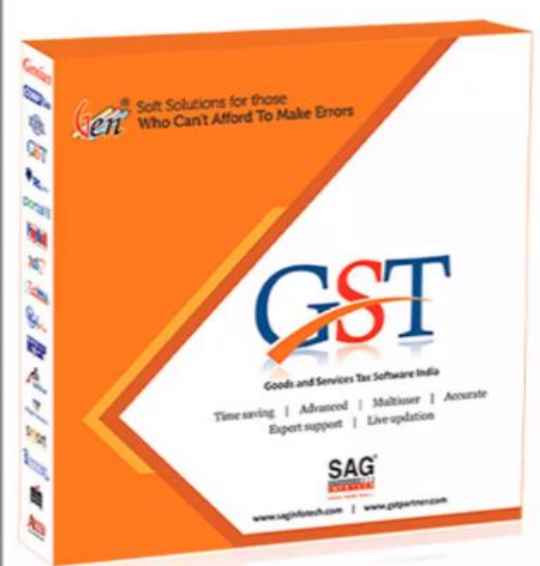

- Gen GST Hosts Complete GSTR Forms i.e. 7, 8, 1, 3B, 4
- GST Annual & Audit Return Filing Forms
- GST Billing & E Way Bill Solutions
- JSON File Validation Before Portal Uploading
- Import/Export Facility From Govt Portal
- GSTR Forms Reconciliation for Invoice Match-Mismatch

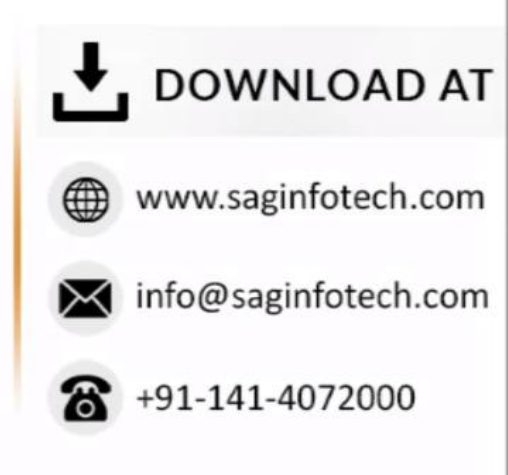